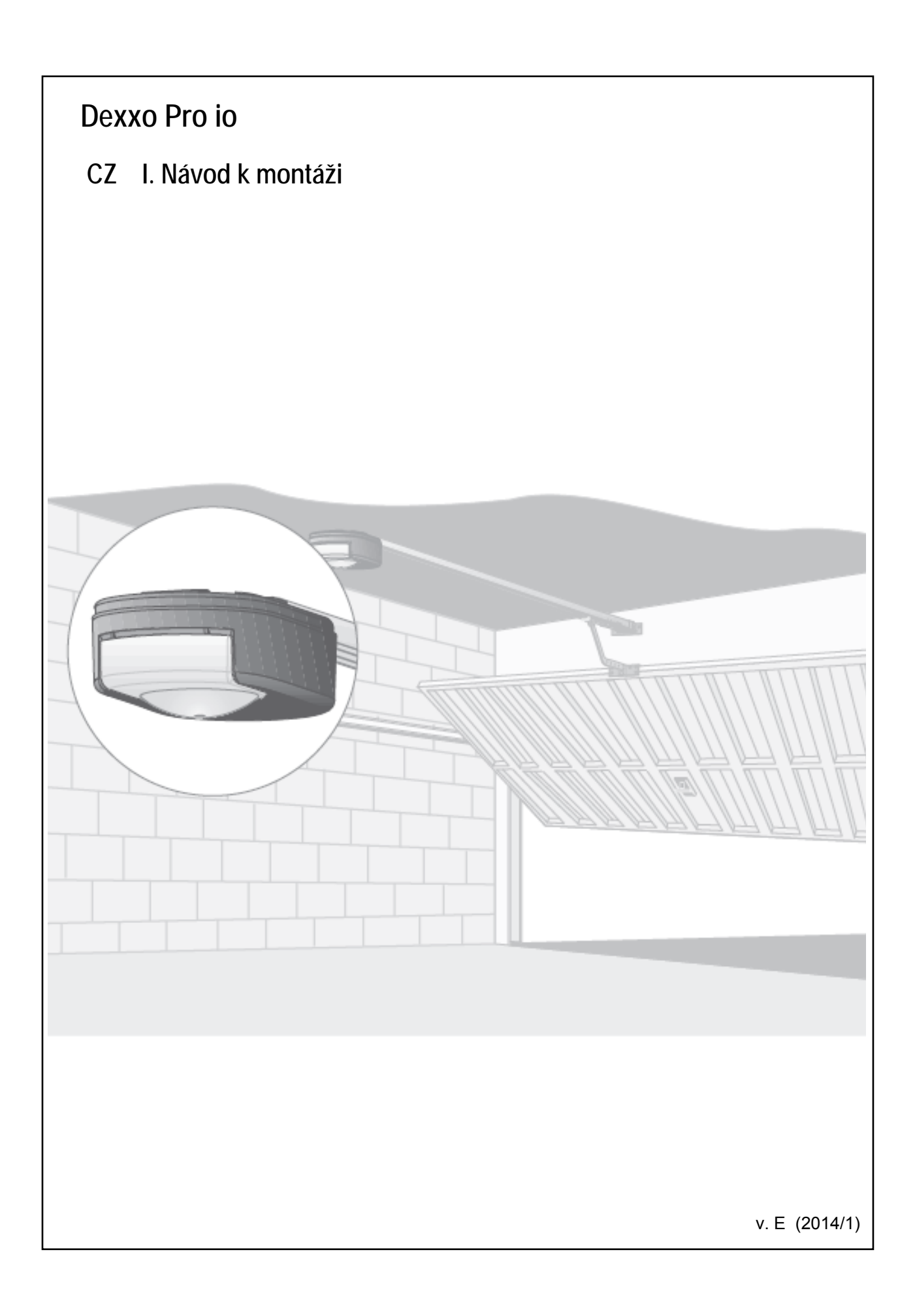

# OBSAH - NÁVOD K MONTÁŽI

| ÚVOD                                                                                                    | I- 4                                                                          |
|----------------------------------------------------------------------------------------------------|-------------------------------------------------------------------------------|
| BEZPEČNOSTNÍ POKYNY                                                                                                    | I- 4                                                                          |
| Varování<br>Bezpečnostní pokyny                                                                                                    | I - 4<br>I - 4                                                                |
| POPIS VÝROBKU                                                                                                    | I- 5                                                                          |
| Obsah balení<br>Oblast použití                                                                                                    | I - 5<br>I - 5                                                                |
| PROVĚRKA PŘED MONTÁŽÍ                                                                                                    | I- 6                                                                          |
| Přípravné kroky<br>Bezpečnostní pokyny                                                                                                    | I- 6<br>I- 7                                                                  |
| MONTÁŽ                                                                                                    | I- 7                                                                          |
| Montážní výška<br>Podrobný postup montáže                                                                                                    | I- 7<br>I- 7                                                                  |
| PROGRAMOVÁNÍ                                                                                                    | I- 10                                                                         |
| Popis ovládacího panelu<br>Nastavení koncové polohy a samoučicí cyklus<br>Popis dálkového ovladače Keytis io<br>Popis dálkového ovladače Keygo io<br>Vložení napájecí baterie do dálkového ovladače Keytis io<br>Programování dálkových ovladačů Keytis<br>Programování dálkových ovladačů Keygo | I- 10<br>I- 10<br>I- 11<br>I- 11<br>I- 11<br>I- 11<br>I- 13                   |
| FUNKČNÍ TEST                                                                                                    | I- 14                                                                         |
| Použití dálkového ovladače Keytis<br>Použití dálkového ovladače Keygo<br>Funkce automatického rozpoznání překážky<br>Funkce vestavěného osvětlení                                                                                                    | I-14<br>I- 14<br>I- 14<br>I- 14                                               |
| PŘIPOJENÍ PŘÍSLUŠENSTVÍ                                                                                                    | I- 14                                                                         |
| Popis příslušenství<br>Elektrické zapojení příslušenství<br>Celkové schéma zapojení<br>Infrazávora vysílač – přijímač<br>Infrazávora s odrazkou<br>Nárazová lišta<br>Výstražný maják<br>Kódová klávesnice<br>Dveřní kontakt – sada                                                               | I- 14<br>I- 15<br>I- 15<br>I- 15<br>I- 15<br>I- 15<br>I- 15<br>I- 15<br>I- 16 |

2

| Záložní zdroj<br>Externí anténa<br>Vnější osvětlení                                                                                                    | I- 16<br>I- 16<br>I- 16          |
|----------------------------------------------------------------------------------------------------|----------------------------------|
| NASTAVENÍ                                                                                                    | I-16                             |
| Přehledové schéma nastavovacího menu<br>Popis jednotlivých parametrů                                                                                    | I- 16<br>I- 16                   |
| PROGRAMOVÁNÍ OVLADAČŮ KEYGO IO PRO ÚPLNÉ A ČÁSTEČNÉ<br>OTEVŘENÍ                                                                                         | I-20                             |
| SPECIÁLNÍ FUNKCE                                                                                                    | I-21                             |
| VYMAZÁNÍ NAUČENÝCH DÁLKOVÝCH OVLADAČŮ A VŠECH<br>NASTAVENÍ                                                                                              | I-21                             |
| Vymazání naučených dálkových ovladačů<br>Vymazání všech nastavení - návrat do výrobního stavu                                                           | I- 21<br>I- 21                   |
| UZAMČENÍ OVLÁDACÍCH TLAČÍTEK                                                                                                    | I- 21                            |
| ZPĚTNÁ MONTÁŽ KRYTU                                                                                                    | I- 22                            |
| URČENÍ A VYHLEDÁNÍ ZÁVAD                                                                                                    | I- 22                            |
| Tabulka stavových hlášení - provoz<br>Tabulka stavových hlášení - programování<br>Tabulka chybových hlášení - poruchové stavy<br>Paměť provozních údajů | I- 22<br>I- 22<br>I- 23<br>I- 23 |
| TECHNICKÉ PARAMETRY                                                                                                    | I- 24                            |
| Základní technické údaje<br>Možnosti připojení<br>Provozní vlastnosti<br>rozměrový výkres                                                               | I-24<br>I-24<br>I-25<br>I-25     |

# ÚVOD

Tento výrobek splňuje požadavky normy ČSN EN 60335-2-95 "Bezpečnost elektrických spotřebičů pro domácnost a podobné účely - Část 2-95: Zvláštní požadavky na pohony pro svisle pohyblivá garážová vrata pro použití v rezidencích". Pokud je výrobek namontován ve shodě s následujícím Návodem k montáži a je provedena kontrola montáže, výrobek odpovídá normám ČSN EN 13241-1 a ČSN EN 12453.

Pokyny, uvedené v Návodu k montáži a v Návodu k obsluze tohoto výrobku, jsou vytvořeny tak, aby se zabránilo škodám na majetku či zranění osob při současném splnění požadavků výše uvedených norem. Pokud nebudou tyto pokyny dodrženy, nepřebírá Somfy jakoukoli odpovědnost za případně vzniklé škody. Výrobek Dexxo Pro musí být instalován uvnitř garáže a nouzové odblokování musí být funkční.

Somfy, spol. s r.o. tímto prohlašuje, že výrobek Dexxo Pro io je ve shodě se základními požadavky a dalšími příslušnými ustanoveními směrnice 1999/5/ES.

Prohlášení o shodě je k dispozici na adrese www.somfy.com/ce

# **BEZPEČNOSTNÍ POKYNY**

# <u>Varování</u>

Bezpodmínečně dodržujte všechny bezpečnostní pokyny! Nesprávně provedená montáž může mít za následek těžká zranění!

# Bezpečnostní pokyny

Před montáží pohonu demontujte všechny nepotřebné řetězy, lanka apod., a vypněte všechna zařízení či přístroje, která nejsou nutná pro provoz motorem poháněných vrat.

Před montáží pohonu zkontrolujte technický stav poháněných vrat a jejich správné vyvážení (správné zavírání i otevírání).

Všechny ovládací prvky instalujte v minimální výšce 1,5m nad podlahou tak, aby byly od vchodu do garáže viditelné a nacházely se mimo dosah pohyblivých částí.

Nouzové odblokování umístěte do výšky max. 180 cm.

Pokud se jedná o odnímatelné zařízení, doporučuje se umístit jej co nejblíže vratům.

Tabulku s upozorněním na nouzové odblokování připevněte v blízkosti ovládacího prvku.

Varovné pokyny na ochranu před přimáčknutím uživatele vraty připevněte viditelně co nejblíže ovládacím prvkům.

Po ukončení montáže zkontrolujte, zda je vše správně seřízeno a zda vrata při zavírání reverzují a začnou se opět otevírat, pokud narazí na 50mm vysokou překážku, ležící na podlaze.

Po ukončení montáže zkontrolujte, zda pohon zastaví nebo nedovolí otevření vrat v případě, že vrata budou zatížena závažím o hmotnosti 20 kg, umístěným do středu dolní hrany vrat.

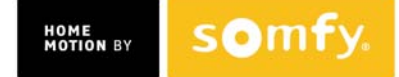

Po ukončení montáže zkontrolujte, zda žádný díl vrat nezasahuje nebo nevyčnívá na veřejně přístupná místa (chodníky, silnice apod.).

Pro splnění normy EN12453, týkající se bezpečného používání garážových vrat a bran poháněných motorem, v případech, kdy není řídící jednotka dálkového ovládání motorizovaných garážových vrat v zorném poli uživatele, zvláště při použití jednotky TAHOMA, je nutná instalace infrazávory (fotobuňky) pro funkci automatického ovládání. V případě nedodržení těchto pokynů nepřebírá SOMFY jakoukoliv odpovědnost za případné vzniklé škody.

#### **POPIS VÝROBKU**

| Pol. | Kusů | Popis                    | Pol. | Kusů | Popis                       |
|------|------|--------------------------|------|------|-----------------------------|
| 1    | 1    | Hlava pohonu             | 16   | 2    | Čep                         |
| 2    | 1    | Kryt pohonu              | 17   | 2    | Pojistná podložka           |
| 3    | 1    | Kryt osvětlení           | 19   | 4    | Samořezný šroub Ø 4x8       |
| 4    | 1    | Kování překladu          | 20   | 2    | Šroub do plastu Ø 3,5x12    |
| 5    | 1    | Kování vrat              | 21a  | 1    | Vodicí lišta jednodílná     |
| 6    | 2    | Stropní závěs            | 21b  | 1    | Vodicí lišta dvoudílná      |
| 7    | 2    | Závěs hlavy pohonu       | 21b1 | 1    | Spojovací díl               |
| 8    | 1    | Nouzové odblokování      | 21b2 | 8    | Samořezný šroub Ø 4x8       |
| 9    | 1    | Spojovací rameno         | 22   | 2    | Samojistící matice HM8      |
| 10   | 1    | Koncová zarážka          | 23   | 2    | Držák                       |
| 11   | 4    | Vodítko řetězu           | 24   | 1    | Podložka                    |
| 12   | 1    | Vidlice síťového přívodu | 25a  | 1    | Dálkový ovladač Keytis 4 io |
| 13   | 4    | Šroub H M8x16            | 25b  | 2    | Dálkový ovladač Keygo io    |
| 14   | 4    | Šroub H M8x12 + podl.    | 26   | 1    | Žárovka E14, 230V / 40W     |
| 15   | 6    | Matice HU8               | 27   | 1    | anténa                      |

#### Obsah balení Obr.1

**Poznámka:** Pohon Dexxo Pro io je v závislosti na objednacím čísle dodáván buď s ovladačem pol. 25a nebo 25b. Řiďte se vždy příslušnou pasáží návodu podle dodaného ovladače.

# Oblast použití Obr. 2

#### Typ vrat (obr. 2)

- A: Vyklápěcí vychylující se vrata.
- **B:** Sekční vrata:
  - pokud je použit speciální horní profil (segment) vrat, je nutné použít speciální kování pro sekční vrata, obj. č. 9009390
  - pokud je plocha vrat větší než 10m<sup>2</sup>, použijte speciální adaptér obj. č. 2400873
- C: Horizontální sekční vrata odsouvaná do strany:
  - pro montáž na boční stěnu použijte:
    - vodicí lištu s řemenem (ne s řetězem)

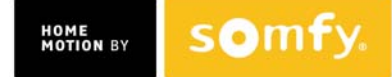

- nastavitelné úhlové rameno obj. č. 9014481

- pro montáž na strop použijte:
  - kloubové rameno obj. č. 9014482
- **D:** Křídlová vrata:

Použijte sadu speciálního příslušenství pro křídlová vrata, obj. č. 2400459.

- E: Vyklápěcí částečně se vychylující vrata:
  - použijte vodicí lištu pro vysokou zátěž
  - použijte sadu speciálního příslušenství obj. č. 2400458.

Pro některá vrata tohoto typu nelze použít motorový pohon. Kontaktujte odbornou montážní firmu.

# Velikost vrat (obr. 3)

Pro vysoká vrata, jejichž výška se blíží maximální povolené hodnotě, lze chod pohonu optimalizovat pomocí těchto opatření:

- montáží hlavy pohonu v úhlu 90° vůči vodicí liště, viz obr. 7 -
- upevněním kování překladu nikoliv na překlad, ale na strop ve vzdálenosti maximálně 200 mm od překladu - viz obr. 5 - i
- zkrácením spojovacího ramene

# PROVĚRKA PŘED MONTÁŽÍ

# Přípravné kroky

Zkontrolujte technický stav poháněných vrat (kladky, ložiska,...) a jejich správné vyvážení. Vrata musí jít otevírat i zavírat ručně bez velké námahy a jejich chod musí být hladký a plynulý po celé dráze chodu.

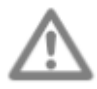

#### Jakýkoliv zásah do pružinového systému vrat může být nebezpečný (vrata se mohou nekontrolovaně uvolnit)!

Pohon Dexxo Pro může být instalován na jakékoli stavební nebo konstrukční části garáže, pokud ta má dostatečnou pevnost (stropy, zdi, překlady, příčné nosníky i konstrukce vrat). Pokud je jejich pevnost (nosnost) nedostatečná, je nutné je dodatečně vyztužit.

Pohon Dexxo Pro nesmí přijít do styku se stříkající vodou. Instalujte jej proto tak, abyste toto nebezpečí vyloučili.

Spodní hrana vrat musí být opatřena pružným nárazovým profilem, aby se při jejich zavírání předešlo tvrdému dovření a zvětšila se dosedací plocha.

V případě, že garážová vrata jsou jediným přístupovým místem do garáže, musí být pohon vybaven záložním zdrojem - akumulátorem (obj. č. 9001001) a vrata musí být vybavena nouzovým odblokováním, ovládaným zvenku, obj. č. 9012962, případně zamykatelným, obj. č. 9012961.

Pokud jsou garážová vrata vybavena vstupními dveřmi pro pěší, musí být tyto dveře jištěny dveřním kontaktem (obj. č. 2400657), aby nebylo možné uvést garážová vrata do pohybu, když jsou dveře pro pěší otevřené.

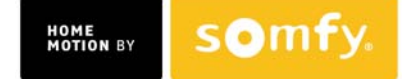

Pokud garážová vrata ústí na veřejné prostranství (ulice), musí být výjezd opatřen výstražným majákem s přerušovaným oranžovým světlem (obj. č. majáku 9015171).

Pokud se vrata používají v automatickém režimu, **musí** být vybaveny bezpečnostní světelnou (infračervenou) závorou, obj. č. 1841155 nebo 9013647, a výstražným majákem s přerušovaným oranžovým světlem.

Součásti garážových vrat, které by mohly způsobit zranění, nesmí být volně přístupné. V případě nutnosti je třeba takové součásti opatřit vhodným krytem.

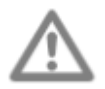

Pokud jsou vrata špatně vyvážena, může nouzové odblokování vyvolat nečekaný a neřízený pohyb vrat!

# <u>Bezpečnostní pokyny</u>

# Následující bezpečnostní pokyny dodržujte po celou dobu montáže:

- odložte si všechny řetízky, náramky apod.
- při vrtání používejte ochranné brýle a případně i další ochranné pomůcky
- používejte vhodné a nepoškozené nářadí a pomůcky
- s pohonem manipulujte tak, abyste předešli možným zraněním
- kabel síťového přívodu i záložního zdroje zapojte až po úplném dokončení montáže
- nikdy nepoužívejte vysokotlaká vodní ani jiná čistící zařízení

# MONTÁŽ

# Montážní výška Obr. 4

Změřte vzdálenost křídla vrat od stropu "D" v nejvyšším bodě jeho dráhy. Pokud je vzdálenost "D" v rozmezí 35 … 200 mm, připevněte pohon přímo na strop.

Pokud je vzdálenost "D" větší než 200 mm, upevněte pohon ke stropu pomocí závěsů tak, aby kóta "H" byla v rozmezí 10 ... 200 mm. Ověřte vodováhou vodorovnost upevnění.

# <u>Podrobný postup montáže</u> Obr. 5 až 15

# Montáž kování překladu a kování vrat (Obr. 5)

Pokud je pohon upevněn přímo na strop garáže, lze kování překladu upevnit nikoliv k překladu, ale přímo do stropu. Maximální vzdálenost od překladu v tomto případě nesmí překročit 200 mm - viz **obr. 5** - **(**)

# Sestavení dvoudílné vodicí lišty (Obr. 6)

Pokud je použita jednodílná vodicí lišta, tento krok odpadá.

[1][2][3] Oba díly vodicí lišty rozložte, spojovací díl mírně vysuňte, aby asi o 1 cm přesahoval díl lišty, na které je nasunut, a vsuňte druhý díl lišty.

**Přesvědčte se, zda řetěz nebo ozubený řemen není překroucený.** 

- [4] Spojovací díl posuňte tak, aby v něm oba díly vodicí lišty byly zasunuty stejně.
- [5] Spojovací díl upevněte osmi přiloženými samořeznými šrouby.
- [6] Pomocí matice lze upravovat napnutí řetězu nebo ozubeného řemenu. Výška stlačeného gumového bloku však musí být vždy mezi 18 mm až 20 mm.

# **POZOR!** - Do vodicí lišty nevrtejte pro šrouby žádné otvory! Šrouby mají závit ve spojovacím dílu a o lištu se pouze opírají!

 Pokud je vodicí lišta připevněna přímo na strop, šrouby nepoužívejte, spojovací díl je upevněn přítlakem.

# Spojení vodicí lišty s hlavou pohonu (Obr. 7) Montáž pohonu na strop garáže (Obr. 8 až 10) Upevnění do kování překladu (Obr. 8)

# Montáž na strop

- přímo na strop: je možné přišroubovat vodicí lištu na strop v místech předvrtaných otvorů (Obr. 9). Nevrtejte žádné další otvory! Je také možné pro dodatečné upevnění použít připravené otvory v hlavě pohonu (Obr. 9 1).
- zavěšená montáž na strop: dvě možnosti:
  - uchycení za hlavu pohonu (Obr. 10 a).
  - uchycení za vodicí lištu (Obr. 10 b).

Pokud budete přidávat pomocné upevňovací body podél vodicí lišty nebo rozměr **h** bude v rozmezí 250 - 550 mm, použijte sadu pro zavěšenou montáž obj. č. 9014462 **(Obr. 10 - 1)**.

#### Montáž spojovacího ramene (Obr. 11)

- [1] Odjistěte jezdce pomocí nouzového odblokování.
- [2] Jezdce posuňte ve vodicí liště až k vratům.
- [3] Spojovací rameno upevněte pomocí čepů do kování vrat a k jezdci.

# Nastavení a upevnění koncové zarážky pro otevření (Obr. 12)

- [1] Odjistěte pomocí nouzového odblokování jezdce. Vrata otevřete. Vrata ale neotevírejte až na jejich vlastní doraz. Otevřete je tak, aby byly sice plně otevřeny, ale nedotýkaly se přitom svých koncových dorazů.
- [2] Koncovou zarážku (10) vložte do vodicí lišty a pak ji otočte o 90°.
- [3] Koncovou zarážku posuňte ve vodicí liště na doraz za jezdce.
- [4] Opatrně utáhněte upevňovací šroub zarážky.

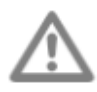

#### Pro utažení šroubu nepoužívejte nadměrnou sílu, šroub nemusí být zašroubován celý. Přílišné utažení může strhnout závit a koncová zarážka pak nebude držet na svém místě.

# Montáž tlumicího vodítka řetězu (Obr. 13)

Pouze pro vodicí lišty s řetězem. Pokud je použita vodicí lišta s ozubeným řemenem, tento krok odpadá.

Tlumicí vodítka omezují nežádoucí hluk, vyvolaný pohybem řetězu ve vodicí liště. Tlumicí vodítka řetězu umístěte vždy do prvního otvoru vodicí lišty za koncovou zarážkou z vnější strany. Dbejte přitom, aby vodítko bylo do vodicí lišty zcela zamáčknuto, aby vodicí kolíčky vyčnívaly ven z lišty.

# Přezkoušení napnutí řetězu / ozubeného řemenu (Obr. 14)

Pohon Dexxo Pro má napnutí řetězu / ozubeného řemenu nastaveno již z výroby a při montáži není nutné jej nastavovat. Napnutí řetězu / ozubeného řemenu upravujte pouze tehdy, je-li to nezbytné.

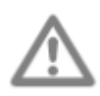

# Napínací péro resp. gumový blok nesmí být za provozu nikdy zcela stlačeny.

# Připojení k elektrickému rozvodu 230 V (Obr. 15)

- [1] Sejměte kryt pohonu a odstraňte ochrannou fólii.
- [2] Našroubujte žárovku.
- [3] Připojte anténu.
- [4] Připojte síťový kabel do zásuvky.

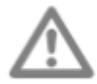

Síťový kabel připojte do zásuvky, určené pro tento účel. Provedení zásuvky musí odpovídat okolnímu prostředí. Přívod musí být odpovídajícím způsobem jištěn - jistič (pojistka) 5 A a proudový chránič 30mA.

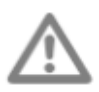

Přívod musí být opatřen zařízením, které odpojí všechny vodiče:

buď pohyblivým přívodem (kabelem se síťovou vidlicí)

 nebo vícepólovým vypínačem s izolační mezerou min. 3 mm mezi kontakty ve vypnutém stavu (viz ČSN EN 60335-1)

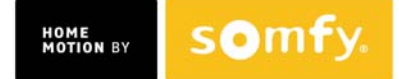

# **V Ověřte, zda se rukojeť nouzového odblokování nachází ve výšce max. 180 cm. Pokud je výše, nastavte ovládací lanko.**

# PROGRAMOVÁNÍ

#### Popis ovládacího panelu

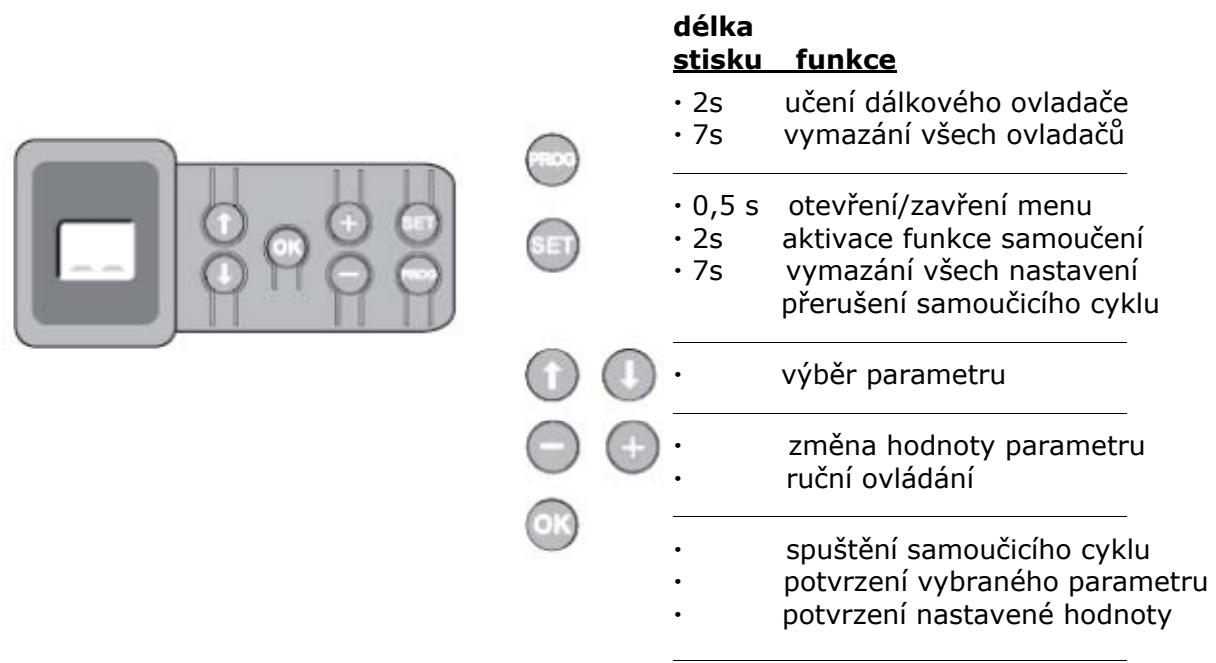

# Nastavení koncové polohy a samoučící cyklus Obr. 16

Pro křídlová vrata změňte nastavení parametru P9 dříve, než spustíte samoučící cyklus.
 [1] Stiskněte na 2s tlačítko "SET", dokud se nerozsvítí žárovka osvětlení. Na displeji se zobrazí údaj "S2".
 [2] Stiskněte a držte tlačítko "+" nebo "-" dokud jezdec nezapadne do unášeče uvnitř vodicí lišty a zavřete vrata:

 po dobu stisku tlačítka "-" se vrata zavírají tlačítko "-" uvolněte dříve, než pohon začne tlačit proti křídlu vrat!

- po dobu stisku tlačítka "+" se vrata otevírají
- [3] Nastavte pomocí tlačítek "+" nebo "-" koncovou polohu pro zavřená vrata.

Tlačítko "-" uvolněte dříve, než pohon začne tlačit proti křídlu vrat!

 [4] Stiskněte tlačítko "OK", aby se nastavená koncová poloha uložila do paměti pohonu a aby se spustil samoučící cyklus.
 Vrata provedou jeden celý cyklus otevřít / zavřít.

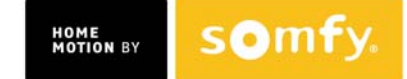

- pokud proběhl samoučící cyklus správně, na displeji se zobrazí "C1"
- pokud samoučící cyklus neproběhl správně, na displeji se zobrazí "S1".

V průběhu samoučícího cyklu:

- pokud jsou vrata v pohybu, stisk jakéhokoli tlačítka pohyb zastaví a přeruší samoučící cyklus
- pokud jsou vrata zasťavena, stisk tlačítka "SET" vyvolá opuštění samoučícího režimu

Samoučící cyklus lze aktivovat kdykoli, a to i v případě, že byl proveden již dříve a displej zobrazuje údaj **"C1**".

# Popis dálkového ovladače Keytis io Obr. 17a

- [1] Jednotlivá ovládací tlačítka
- [2] Hlavní tlačítko **STOP**
- [3] Centrální tlačítko ZAVŘÍT (pouze pro **Keytis 4 home io**)
- [4] Kontrolka funkcí 🗮 svítí trvale ⊀ bliká přerušovaně 🗮 bliká
- [5] Indikátor stavu napájecí baterie
- [6] Uzavírací krytka
- [7] Tlačítko **PROG** : pro programování ovladače
- [8] Tlačítko **KEY** : pro uložení systémového klíče

#### Popis dálkového ovladače Keygo io Obr. 17b

- [1] Jednotlivá ovládací tlačítka
- [2] Hlavní tlačítko **STOP** # svítí trvale  $\stackrel{\checkmark}{\longrightarrow}$  bliká přerušovaně # bliká

#### <u>Vložení napájecí baterie do dálkového ovladače Keytis io</u> <u>Obr. 18</u> <u>Programování dálkových ovladačů Keytis io</u> <u>Obr. 19 až 23</u>

- Pokud budete pohon Dexxo Pro io používat v systému, kde jsou již instalovány jiné výrobky řady io-homecontrol s alespoň jedním uloženým dálkovým ovladačem 2W, musíte před započetím programování dalších dálkových ovladačů provést Uložení systémového klíče (Obr.20).
  - Pokud je dálkový ovladač Keytis io prvním programovaným ovladačem do systému, pak přejděte rovnou do kapitoly Programování dálkového ovladače Keytis (Obr.21 až 23).

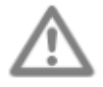

Ukládání systémového klíče a programování dálkového ovladače kopírováním jiného ovladače Keytis io je možné pouze v místě instalace. Pro povolení přenosu systémového klíče nebo k programování, musí dříve naprogramovaný dálkový ovladač být schopen komunikovat s instalovaným přijímačem.

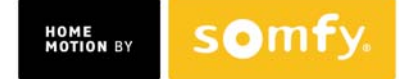

# Uložení systémového klíče (Obr. 20)

- [1] Nastavení stávajícího ovladače č.1 do režimu přenosu klíče :
  - Pro dálkové ovladače *Keytis, Telis, Impresario, Composio* stistněte tlačítko "KEY" (2 s) až se kontrolka rozsvítí zeleně.
  - Pro ovladače jiného typu nahlédněte do příslušného návodu k použití.
- [2] Krátce stiskněte tlačítko "**KEY**" na novém dálkovém ovladači. Počkejte (několik sekund) na potvrzení pípnutím.

# Programování dálkového ovladače Keytis (Obr. 21 až 23)

Před programováním dálkového ovladače se přesvědčte, že má již uložený systémový klíč.

Každé ovládací tlačítko se programuje (páruje) samostatně.

Tlačítko, které je již spárováno, nemůže být spárováno s jiným přijímačem. Zda je tlačítko již spárováno, zjistíte jeho stiskem a následnou odezvou kontrolky:

- je-li tlačítko již spárováno, kontrolka se rozsvítí zeleně
- není-li tlačítko spárováno, kontrolka se rozsvítí oranžově.

Chcete-li pro tlačítko stávající spárování vymazat, nahlédněte do kapitoly **Vymazání ovladačů Keytis**.

Programování dálkového ovladače lze provést dvěma způsoby:

- programováním z ovládacího panelu motoru **Dexxo Pro io**
- zkopírováním již dříve naprogramovaného ovladače Keytis io

# Programování z ovládacího panelu motoru Dexxo Pro (Obr. 21)

- [1] Stiskněte tlačítko "**PROG**" na ovládacím panelu (2s) až se rozsvítí žárovka vestavěného osvětlení.
- [2] Krátce stiskněte tlačítko "**PROG**" na dálkovém ovladači. Počkejte na druhé pípnutí, přičemž se kontrolka zrychleně rozbliká zeleně. To může trvat od několika sekund až po 1 minutu v závislosti na počtu zařízení připojených k systému.
- [3] Na ovladači krátce stiskněte tlačítko, kterým chcete ovládat pohon Dexxo Pro. Ovladač potvrdí uložení pípnutím a na pohonu Dexxo Pro se na 5 s rozbliká žárovka osvětlení.

#### Programování zkopírováním již dříve naprogramovaného ovladače Keytis io

 Celkové zkopírování naprogramovaného dálkového ovladače Keytis io (Obr. 22)

Tento postup zkopíruje všechna ovládací tlačítka z již naprogramovaného ovladače do ovladače nového.

- [1] Na již naprogramovaném ovladači stiskněte tlačítko "**PROG**" (2s) až se kontrolka rozsvítí zeleně.
- [2] Krátce stiskněte tlačítko "PROG" na novém ovladači. Počkejte na druhé pípnutí (několik sekund), přičemž se kontrolka zrychleně rozbliká zeleně.

#### Zkopírování spárování jednotlivého tlačítka dálkového ovladače Keytis io (Obr. 23)

Tento postup umožňuje zkopírovat spárování pouze pro jednotlivá ovládací tlačítka z již naprogramovaného ovladače.

- [1] Na již naprogramovaném ovladači stiskněte tlačítko "**PROG**" (2s) až se kontrolka rozsvítí zeleně.
- [2] Na již naprogramovaném ovladači krátce stiskněte tlačítko, které chcete kopírovat.
- [3] Krátce stiskněte tlačítko **"PROG**" na novém ovladači. Počkejte několik sekund na potvrzení uložení pípnutím od ovladače.
- [4] Na novém ovladači krátce stiskněte tlačítko, kterým chcete ovládat pohon **Dexxo Pro io**.

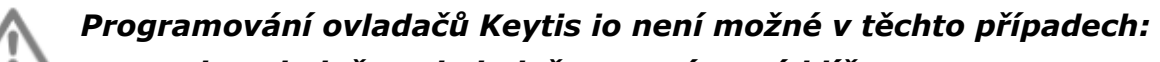

- do ovladače nebyl uložen systémový klíč
- některé z přijímačů v systému jsou v programovacím režimu
- některé z dálkových ovladačů jsou v režimu přenosu klíče nebo v programovacím režimu

Nesprávný programovací postup ovladače Keytis io je indikován sérií rychlých pípnutí společně s blikáním oranžové kontrolky.

# POHON Dexxo Pro io JE NYNÍ PŘIPRAVEN K PROVOZU.

# Programování dálkových ovladačů Keygo io Obr. 24 a 25

Každé ovládací tlačítko se učí samostatně.

Chcete-li vymazat již dříve naučené tlačítko, nahlédněte do kapitoly **Vymazání** ovladačů Keygo.

Programování dálkového ovladače lze provést dvěma způsoby:

- programováním z ovládacího panelu motoru Dexxo Pro
- zkopírováním již dříve naprogramovaného ovladače Keygo

# Programování z ovládacího panelu motoru Dexxo Pro (Obr. 24)

- [1] Stiskněte tlačítko "**PROG**" na ovládacím panelu (2s) až se rozsvítí žárovka vestavěného osvětlení.
- [2] Současně stiskněte obě krajní malá tlačítka dálkového ovladače. Kontrolka ovladače se rozbliká.
- [3] Na ovladači krátce stiskněte tlačítko, kterým chcete ovládat pohon
   Dexxo Pro io. Na 5 s se rozbliká žárovka osvětlení motoru Dexxo Pro io.

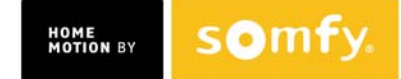

# Programování zkopírováním již dříve naprogramovaného ovladače Keygo io (Obr. 25)

Tento postup zkopíruje všechna ovládací tlačítka z již naprogramovaného ovladače.

- [1] Současně stiskněte obě krajní malá tlačítka na již dříve naprogramovaném dálkového ovladači ( **A** ), až se kontrolka na ovladači rozsvítí zeleně ( 2s).
- [2] Na naprogramovaném dálkového ovladači ( **A** ) stiskněte tlačítko zvolené ke kopírování ( 2s).
- [3] Současně stiskněte obě krajní malá tlačítka na novém ovladači (**B**).
- [4] Na novém ovladači ( **B** ) krátce stiskněte tlačítko, kterým chcete ovládat pohon **Dexxo Pro**.

# POHON Dexxo Pro io JE NYNÍ PŘIPRAVEN K PROVOZU.

# FUNKČNÍ TEST

# Použití dálkového ovladače Keytis io Obr. 26

Použití dálkového ovladače Keygo io Obr. 27

#### Funkce automatického rozpoznání překážky Obr. 28 a 29

Při nárazu na překážku v průběhu otevírání se vrata zastaví (viz **obr. 28**).

Při nárazu na překážku v průběhu zavírání se vrata zastaví a reverzují (znovu se otevřou), viz **obr. 29**.

**DŮLEŽITÉ:** proveďte bezpodmínečně kontrolu funkce automatického rozpoznání překážky: pohon musí rozeznat předmět vysoký 50 mm položený na pevnou podlahu garáže.

# Funkce vestavěného osvětlení

Vestavěné osvětlení se zapne vždy, když je zadán povel k chodu pohonu a vypne se, pokud je pohon 1 minutu v klidu. Doba tohoto zpožděného vypnutí se dá uživatelsky nastavit, viz kapitola **NASTAVENÍ**.

Při opakovaných povelech k chodu, kdy by vestavěné osvětlení zůstalo dlouhou dobu zapnuté, je osvětlení automaticky vypnuto vnitřní tepelnou ochranou.

# PŘIPOJENÍ PŘÍSLUŠENSTVÍ

# Popis příslušenství Obr. 30

| Pol. | Popis             | Pol. | Popis                        |
|------|-------------------|------|------------------------------|
| 1    | Výstražný maják   | 6    | Záložní zdroj (akumulátor)   |
| 2    | Vnější osvětlení  | 7    | Dveřní kontakt - sada        |
| 3    | Kódová klávesnice | 8    | Infrazávora přijímač-vysílač |
| 4    | Klíčový spínač    | 9    | Infrazávora s odrazkou       |
| 5    | Externí anténa    | 10   | Nárazová lišta               |

# Elektrické zapojení příslušenství Obr. 30 až 39

Před každým zásahem do příslušenství a kabeláže odpojte napájení pohonu! Pokud se po opětovném zapojení napájecího napětí na displeji neobjeví žádný údaj, přezkoušejte zapojení příslušenství (možné zkraty nebo přepólování).

# <u>Celkové schéma zapojení</u> (Obr. 30) <u>Bezpečnostní infrazávora (vysílač TX - přijímač RX ) (Obr. 31)</u>

Instalace bezpečnostní infrazávory (fotobuňky) je nezbytná v těchto případech:

- v režimu automatického zavírání (parametr P0=1)
- pokud je automatická funkce vrat řízena dálkově (bez možnosti vizuální kontroly uživatelem)

Infrazávoru ("fotobuňku") je možné připojit dvěma způsoby. Přitom je nutné vzít v úvahu vlastnosti konkrétně použitého typu infrazávory.

- A: standardní zapojení (bez funkce "Autotest"): v menu nastavit hodnotu parametru "P2" = 2
- B: infrazávora s funkcí "Autotest": v menu nastavit hodnotu parametru "P2" = 1.

V tomto nastavení je při každém pohybu vrat automaticky proveden test funkčnosti infrazávory. Pokud je zjištěna její nefunkčnost, je ovládání vrat zablokováno.

#### Infrazávora s odrazkou (Obr. 32)

s funkcí "Autotest": v menu nastavit hodnotu parametru "**P2**" = **1**.

V tomto nastavení je při každém pohybu vrat automaticky proveden test funkčnosti infrazávory. Pokud je zjištěna její nefunkčnost, je ovládání vrat zablokováno.

#### Nárazová lišta (Obr. 33)

s funkcí "Autotest": v menu nastavit hodnotu parametru "**P2**" = 1.

V tomto nastavení je při každém pohybu vrat automaticky proveden test funkčnosti infrazávory. Pokud je zjištěna její nefunkčnost, je ovládání vrat zablokováno.

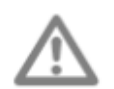

Přesvědčte se, že je parametr "P2" správně nastaven, jinak nebudou bezpečnostní prvky správně fungovat.

# Výstražný maják (Obr. 34)

Podle požadovaného režimu provozu nastavte hodnotu parametru "P1":

- maják se spouští současně s pohybem vrat nastavte "P1" = 0
- maják se spouští 2 s před začátkem pohybu vrat nastavte "P1" = 1

# Kódová klávesnice (Obr. 35)

**POZNÁMKA:** je možné využít i bezdrátovou kódovou klávesnici s rádiovým přenosem povelů, která nevyžaduje žádnou kabeláž a do paměti přijímače DO pohonu se ukládá jako běžný dálkový ovladač.

#### Dveřní kontakt - sada (Obr. 36)

Pokud je bezpečnostní dveřní kontakt použit, zapojí se na svorkovnici pohonu do svorek **5** a **6** místo drátové propojky, osazené z výroby. Pokud kontakt použit není, ponechá se propojka na svém místě.

# $\triangle$

# Pokud by se později dveřní kontakt odstranil, je nutné znovu zapojit drátovou propojku mezi svorky 5 a 6.

# Záložní zdroj (Obr. 37)

Záložní zdroj - akumulátor - se připojuje pomocí speciálního konektoru. Jeho dobíjení řídí elektronika pohonu.

# Externí anténa (Obr.38)

Pokud stavební materiál garáže, její konstrukce nebo umístění neumožňují uspokojivý příjem povelů z dálkových ovladačů, použijte externí anténu. Externí anténu neupevňujte na kovové předměty ani v jejich blízkosti a neupravujte její konstrukci! Pokud je originální anténní kabel příliš dlouhý, lze jej podle potřeby zkrátit. V opačném případě pro prodloužení použijte koaxiální kabel s impedancí 50 Ohmů (nikoli běžný televizní!) a pro spojení obou dílů kabelu použijte konektor typu "F" (kabel i konektor se používají pro satelitní příjem).

# Vnější osvětlení (Obr. 39)

Použité osvětlovací těleso musí mít třídu ochrany II (dvojitá izolace).

Lze připojit i několik osvětlovacích těles, pokud jejich celkový příkon nepřekročí 500 W.

#### NASTAVENÍ

# Přehledové schéma nastavovacího menu Obr. 40

# Popis jednotlivých parametrů pohonu a vysvětlení jejich vlivu na činnost

**POZNÁMKA:** Údaje, které jsou ve sloupci "Hodnoty nastavení" vytištěny tučně, jsou hodnoty nastavené z výroby.

| Par. | Popis                               | Hodnoty nastavení                                                   | Komentář                                                                                                    |
|------|-------------------------------------|---------------------------------------------------------------------|----------------------------------------------------------------------------------------------------|
| P0   | Druh provozu<br>"Úplné zavření"     | 0: sekvenční provoz                                                 | Každý stisk tlačítka vyvolá následující<br>akci v řadě: otevřít - stop - zavřít - stop<br>atd. (výchozí situace: zavřená vrata)                                                                                                    |
|      |                                     | 1: automatické zavření                                              | <ul> <li>Funkce automatického zavření je možná<br/>pouze tehdy, je-li použita infrazávora, tj.<br/>parametr P2=1 nebo P2=2</li> </ul>                                                                                                    |
|      |                                     |                                                                     | <ul> <li>Vrata se automaticky zavřou po<br/>uplynutí zpoždění, nastaveného<br/>v parametru "<b>t0</b>".</li> </ul>                                                                                                    |
| P1   | Provoz<br>výstražného<br>majáku     | <b>0: současně s vraty</b><br>1: 2s před pohybem vrat               | Pokud garážová vrata ústí na veřejné prostransví, <u>musí</u> být P1=1.                                                                                                    |
| Ρ2   | Bezpečnostní<br>příslušenství       | <b>0: žádné</b><br>1: s funkcí Autotest<br>2: bez funkce Autotest   | Pokud P2=0, není vstup "Sec" aktivní.<br>Pokud P2=1, provede se autotest při<br>každém provozním cyklu.<br>Pokud P2=2, autotest se neprovádí<br>a funkce příslušenství se musí každých<br>6 měsíců ověřit.                                                                                                    |
| Р3   | Citlivost<br>rozpoznání<br>překážky | 0: velmi malá<br>1: malá<br><b>2: standardní</b><br>3: velmi vysoká | Pokud se tento parametr změní, musí se<br>na konci montáže <u>bezpodmínečně</u> provést<br>měření síly předepsaná normou, nebo se<br>musí instalovat nárazová lišta.                                                                                                    |
| P4   | Funkce<br>"Částečné                 | <b>0: funkce není povolena</b><br>1: funkce povolena                | Pokud je povolena funkce částečného<br>otevření, pak:                                                                                                    |
|      | pootevření"                         |                                                                     | u dálkových ovladačů Keytis                                                                                                    |
|      |                                     |                                                                     | <ul> <li>krátký stisk tlačítka ovladače spustí<br/>částečné otevření vrat</li> </ul>                                                                                                    |
|      |                                     |                                                                     | <ul> <li>dlouhý stisk tlačítka ovladače spustí<br/>úplné otevření vrat</li> </ul>                                                                                                    |
|      |                                     |                                                                     | •                                                                                                    |
|      |                                     |                                                                     | u dalkových ovladacu keygo                                                                                                    |
|      |                                     |                                                                     | částečné otevření spustí částečné<br>otevření vrat                                                                                                    |
|      |                                     |                                                                     | <ul> <li>stisk tlačítka naprogramovaného pro<br/>úplné otevření spustí úplné otevření<br/>vrat</li> </ul>                                                                                                    |
|      |                                     |                                                                     | Pokud je funkce částečného otevření<br>povolena, pak po stisku tlačítka na<br>naprogramovaném ovladači dojde při<br>úplně zavřených vratech k jejich<br>částečnému otevření. Teprve<br>zadáním dalšího povelu dojde<br>k úplnému otevření vrat (viz<br>Programování ovladačů Keygo io pro<br>úplné a částečné otevření) |

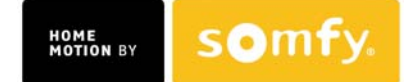

| Par. | Popis                                                               | Hodnoty nastavení                                                                                                    | Komentář                                                                                                    |
|------|---------------------------------------------------------------------|----------------------------------------------------------------------------------------------------|----------------------------------------------------------------------------------------------------|
| Ρ5   | Rychlost zavírání                                                   | 0 až 9<br>0 - pomalu: ~3,5 cm/s<br>9 - rychle: ~18 cm/s<br>z výroby: <b>6</b> (~12cm/s)                                                  | Pokud se tento parametr změní, musí se<br>na konci montáže <u>bezpodmínečně</u> provést<br>měření síly předepsaná normou nebo se<br>musí instalovat nárazová lišta.<br>Dojde-li k falešné detekci překážky, když<br>je tento parametr změněn, je nutné<br>znovu provést nastavení koncových poloh<br>a samoučící cyklus.                                                                                                    |
| P6   | Poloha částečného<br>pootevření                                     | Uložení polohy částečného<br>pootevření garážových<br>vrat. Postupujte podle<br><b>obr. 42</b> .                                         |                                                                                                    |
| Ρ7   | Délka<br>zpomaleného<br>chodu před<br>dovřením vrat                 | 0: bez zpomalení<br><b>1: krátké zpomalení</b><br>2: dlouhé zpomalení                                                                    | <ul> <li>P7=0: vrata před zavřením nezpomalí</li> <li>P7=1: vrata zpomalí posledních 20 cm<br/>před dovřením</li> <li>P7=2: vrata zpomalí posledních 50 cm<br/>před dovřením</li> <li>Pokud se tento parametr změní, musí se<br/>na konci montáže <u>bezpodmínečně</u><br/>provést měření síly předepsaná normou<br/>nebo se musí instalovat nárazová lišta.</li> <li>Dojde-li k falešné detekci překážky, když<br/>je tento parametr změněn, je nutné<br/>znovu provést nastavení koncových<br/>poloh a samoučící cyklus.</li> </ul> |
| P8   | Rychlost otevírání                                                  | 0 až 9<br>0 - pomalu: ~3,5 cm/s<br><b>9 - rychle: ~18 cm/s</b>                                                                           | Dojde-li k falešné detekci překážky, když<br>je tento parametr změněn, je nutné<br>znovu provést nastavení koncových poloh<br>a samoučící cyklus.                                                                                                    |
| P9   | Volba směru<br>otevírání<br>(typ vrat)                              | 0: směr 1 - všechna<br>vrata kromě<br>křídlových<br>1: směr 2 - křídlová vrata                                                           | Pokud tento parametr vyžaduje změnu,<br>musí se v průběhu samoučicího cyklu<br>zopakovat nastavení koncové polohy.                                                                                                    |
| A0   | Bezpečnost při<br>otevírání (ADMAP)                                 | <b>0: vypnuto</b><br>1: pohyb zablokován                                                                                                 | Pokud A0=1, nelze vrata otevřít, když je vstup "Sec" (infrazávora apod.) aktivní                                                                                                    |
| A1   | Bezpečnost při<br>zavírání (chování<br>na aktivaci vstupu<br>"Sec") | <ol> <li>1: vrata pouze zastaví</li> <li>2: vrata zastaví a pak se<br/>pootevřou</li> <li>3: vrata se znovu zcela<br/>otevřou</li> </ol> | V případě, že je jako bezpečnostní prvek<br>použita nárazová lišta, je nastavení A1=1<br>zakázáno                                                                                                    |
| A2   | Chování při<br>nárazu na<br>překážku během<br>zavírání              | <ol> <li>2: vrata zastaví a pak se<br/>pootevřou</li> <li>3: vrata se znovu zcela<br/>otevřou</li> </ol>                                 |                                                                                                    |
| t0   | Plné otevření -<br>zpoždění<br>automatického<br>zavření             | Hodnota: 0 až 12<br>Čas = hodnota x 10<br><b>2 = 20 s</b>                                                                                |                                                                                                    |
| t1   | Nastavení času<br>osvětlení                                         | Hodnota: 0 až 60<br>Čas = hodnota x 10<br><b>6 = 60 s</b>                                                                                | Poznámka: pokud je pro vestavěné<br>osvětlení nastaven dlouhý čas, může<br>tepelná pojistka osvětlení vypnout.<br>Nastavení delší než 2 minuty (tj. t1 více<br>než 12) používejte jen pro vnější<br>osvětlení.                                                                                                    |

# Příklad programování parametrů (Obr. 41):

nastavení délky zpomalení vrat **"P7"** nastavení **"P7"=2** pro dlouhé zpomalení

# Zvláštní případ: Nastavení vrat do polohy částečného pootevření (Obr. 42)

V menu vybrat parametr "P6" a potvrdit "OK"

Vrata nastavit do požadované polohy částečného pootevření:

- při stisku a držení tlačítka "-" se vrata budou zavírat
- při stisku a držení tlačítka "+" se vrata budou otevírat
- polohu potvrďte stiskem tlačítka "OK"
- ukončete práci v menu stiskem tlačítka "SET"

#### Funkce ručního ovládání (Obr. 43)

Tato funkce umožňuje nastavit vrata do libovolné polohy:

- při stisku a držení tlačítka "-" se vrata budou zavírat
- při stisku a držení tlačítka "+" se vrata budou otevírat

#### Programování dálkového ovladače typu Situo, Smoove, Telis Composio, Impresario Chronis (Obr.44)

Před programování dálkového ovladače se ujistěte, že má již uložen systémový klíč (viz návod k příslušnému ovladači).

- [1] Stiskněte tlačítko "**PROG**" (2s ) na ovládacím panelu motoru **Dexxo Pro**, dokud se nerozsvítí žárovka vestavěného osvětlení
- [2] Krátce stiskněte tlačítko "**PROG**" na dálkovém ovladači. Počkejte, až začne osvětlení blikat.

To může trvat od několika sekund až po jednu minutu, v závislosti na počtu zařízení připojených k systému.

**Pozn:** Pohon **Dexxo Pro** může mít v paměti uloženo až šest 1W dálkových ovladačů (např. Situo io). Pro ostatní typy dálkových ovladačů není jejich počet omezen.

#### PROGRAMOVÁNÍ OVLADAČŮ KEYGO IO PRO ÚPLNÉ A ČÁSTEČNÉ OTEVŘENÍ

Pro požadavek úplného a částečného otevření garážových vrat musí být nastaven parametr **P4 = 1** (viz tabulka **Popis jednotlivých parametrů pohonu**)

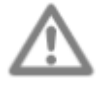

Po nastavení parametru P4 = 1 budou všechna tlačítka dálkových ovladačů naprogramovaných během uvádění do provozu ovládat funkci částečného otevření garážových vrat. Následující učící povel musí být proveden pro tlačítka určená k úplnému otevírání vrat.

Další kroky se liší v závislosti na požadované funkci pro naprogramované tlačítko (úplné nebo částečné otevření) a závisí na již provedeném naprogramování tlačítka před aktivací parametru **P4**.

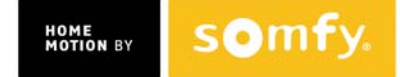

# Spuštění úplného otevření tlačítkem naučeným během uvedení do provozu (Obr. 45)

- [1] Současně stiskněte na ovladači Keygo io velké a střední malé tlačítko. Kontrolka ovladače se rozbliká
- [2] Do 10 s stiskněte tlačítko naučené během uvedení do provozu. Toto tlačítko je pak naprogramováno pro úplné otevření vrat.

# Uložení tlačítka, které nebylo dosud naučeno pro spuštění částečného otevření (Obr. 24)

- [1] Stiskněte tlačítko "**PROG**" na ovládacím panelu motoru **Dexxo Pro** (2s) až se rozsvítí žárovka vestavěného osvětlení.
- [2] Současně stiskněte obě krajní malá tlačítka dálkového ovladače Keygo. Kontrolka ovladače se rozbliká.
- [3] Na ovladači krátce stiskněte tlačítko, kterým chcete ovládat pohon Dexxo
   Pro. Na 5 s se rozbliká žárovka osvětlení motoru Dexxo Pro.
   Tlačítko pro úplné otevření je naučeno.

# Uložení tlačítka, které nebylo dosud naučeno pro spuštění úplného otevření (Obr. 46)

- [1] Stiskněte tlačítko "**PROG"** na motoru **Dexxo Pro** (2s) až se rozsvítí žárovka vestavěného osvětlení.
- [2] Současně stiskněte obě krajní malá tlačítka dálkového ovladače. Kontrolka ovladače se rozbliká.
- [3] Krátce stiskněte vybrané tlačítko pro ovládání úplného otevření garážových vrat. Vestavěné osvětlení pohonu **Dexxo Pro** bliká 5 s.
- [4] Současně stiskněte na ovladači Keygo io velké a střední malé tlačítko. Kontrolka ovladače se rozbliká.
- [5] Do 10 s stiskněte tlačítko, kterým chcete ovlídat úplné otevření garážových vrat.

Tlačítko pro úplné otevření je naprogramováno.

# SPECIÁLNÍ FUNKCE

Po výpadku napájení si motor musí znovu uložit polohu "plné otevření". Pomocí naučeného dálkového ovladače zadejte povel pro plné otevření. Vrata se budou otvírat sníženou rychlostí.

# Popis speciálních funkcí viz str. 5 Návodu k obsluze.

# VYMAZÁNÍ NAUČENÝCH DÁLKOVÝCH OVLADAČŮ A VŠECH NASTAVENÍ

# Vymazání naučených dálkových ovladačů Obr. 47 až 49

# Vymazání dálkových ovladačů Keytis io nebo Keygo io

Vymazání jednotlivých tlačítek dálkového ovladače může být provedeno dvěma způsoby.

• Z ovládacího panelu motoru Dexxo Pro io (Obr. 21)

Programování dříve uloženého tlačítka automaticky vymaže předchozí uložené nastavení.

 Vymazáním přímo z dálkového ovladače (pouze pro ovladače typu Keytis) (Obr. 47)

Současným stiskem tlačítka "PROG" a tlačítka, které chceme vymazat.

# Vymazání všech dálkových ovladačů (Obr. 48)

- [1] Stiskněte tlačítka **"PROG"** na ovládacím panelu **Dexxo Pro io**, až se rozbliká žárovka osvětlení (7 s).
  - dojde k vymazání systémového klíče uloženého v paměti motoru,
  - k vymazání všech uložených dálkových ovladačů
- [2] Pro ovladače typu Keytis io opakujte postup přímého vymazání pro všechna tlačítka ovladače naprogramovaných do pohonu **Dexxo Pro** (obr. 47).

# Celkové vymazání ovladače Keytis io = návrat ovladače do výrobního stavu (obr. 49)

Současným stiskem tlačítek "PROG" a "Key", dojde:

- K celkovému vymazání všech tlačítek
- K vymazání všech nastavení z ovladače (viz Návod k ovladači Keytis io)
- Ke změně systémového klíče uloženého v ovladači.

# Vymazání všech nastavení = návrat pohonu do výrobního stavu Obr. 50

Stiskněte a držte tlačítko **"SET"**, dokud vestavěné osvětlení nezhasne (asi 7 s). Hodnoty, nastavené během samoučení, jsou vymazány a parametry, které byly individuálně nastaveny, jsou vráceny na nastavení z výroby. Pohon je uveden zpět do stavu, v jakém byl expedován z výrobního závodu.

# UZAMČENÍ OVLÁDACÍCH TLAČÍTEK (Obr. 51)

Ovládací tlačítka je možné zamknout, aby nebylo možné vstoupit do menu nastavení parametrů, nastavení koncové polohy a samoučicího cyklu.

Ruční ovládání pohonu pomocí tlačítek "+" a "-" je nadále možné.

Uzamčení tlačítek se provede současným stiskem tlačítek "SET", "+" a "-":

- nejprve stiskněte a držte tlačítko "SET"
- poté nejpozději do 2 s stiskněte současně tlačítka "+" a "-"

Pro obnovení přístupu do menu tento postup opakujte.

# ZPĚTNÁ MONTÁŽ KRYTŮ (Obr. 52)

Nasaďte a přišroubujte kryt hlavy motoru. Nasaďte kryt žárovky osvětlení.

# URČENÍ A VYHLEDÁNÍ ZÁVAD

# Tabulka stavových hlášení - provoz

| Kód | Popis                                               | Poznámka                                                                                                    |
|-----|-----------------------------------------------------|----------------------------------------------------------------------------------------------------|
| C1  | Klidový stav                                        | Pohon je připraven přijímat povely                                                                                                    |
| C2  | Vrata se otevírají                                  |                                                                                                    |
| С3  | Čekání na zavření                                   | Probíhá čekací doba automatického zavření                                                                                                    |
| C4  | Vrata se zavírají                                   |                                                                                                    |
| C5  | Rozpoznání<br>překážky                              | Zobrazí se při rozpoznání překážky a po dobu<br>následujících 30 s                                                                                                    |
| C6  | Vstup "Sec" aktivní<br>(kontakty<br>rozpojeny)      | Zobrazí se, pokud v době zadání povelu nebo<br>během pohybu vrat dojde k aktivaci<br>bezpečnostního příslušenství. Zůstane zobrazeno<br>po celou dobu tohoto stavu.     |
| С9  | Dveřní kontakt<br>rozpojen                          | Zobrazí se, pokud v době zadání povelu nebo<br>během pohybu vrat dojde k rozpojení dveřního<br>kontaktu. Zůstane zobrazeno po celou dobu, kdy<br>bude kontakt rozpojen. |
| Са  | Zkouška Autotest<br>bezpečnostního<br>příslušenství | Zobrazí se během provádění automatické zkoušky<br>funkčnosti bezpečnostního příslušenství                                                                               |
| Cd  | Provoz na záložní<br>zdroj                          | Výpadek síťového napájení, pohon je napájen ze záložního zdroje                                                                                                    |
|     | Klidový stav                                        | Odpovídá stavu <b>C1</b> při síťovém napájení                                                                                                    |

# Tabulka stavových hlášení - programování

| Kód        | Popis                                                                           | Poznámka                                                                                                    |
|------------|---------------------------------------------------------------------------------|----------------------------------------------------------------------------------------------------|
| <b>S1</b>  | Pohon připraven na<br>samoučení - provoz<br>s výklopnými nebo<br>sekčními vraty | Stiskem tlačítka <b>"SET"</b> na dobu 2 s se spustí<br>funkce samoučení.                                                                                                    |
| <b>S</b> 2 | Funkce samoučení<br>nebo<br>ručního ovládání                                    | <ul> <li>Pokud je na displeji zobrazeno "S2":</li> <li>stiskem "OK" se spustí funkce samoučení, údaj</li> <li>S2 bliká na displeji po celou dobu funkce.</li> <li>stiskem tlačítek "+" nebo "-" lze vrata ovládat ručně</li> </ul>     |
| F0         | Pohon připraven<br>naučit se dálkový<br>ovládač pro plné<br>otevření vrat       | Stiskem vybraného tlačítka dálkového ovladače je<br>toto tlačítko uloženo do paměti pohonu pro plné<br>otevření vrat.<br>Stiskem tlačítka <b>"PROG"</b> se přepne do stavu <b>"F1"</b><br>(učení ovládače pro částečné otevření vrat). |

# Tabulka chybových hlášení - poruchové stavy

| Kód | Popis                          | Poznámka                                                                                                  | Postup odstranění                                                                                                    |
|-----|--------------------------------|----------------------------------------------------------------------------------------------------|----------------------------------------------------------------------------------------------------|
| E1  | Maximální<br>dosažená síla     | Během učícího cyklu<br>vyvinul motor příliš<br>velkou sílu pro pohyb<br>vrat.                             | <ul> <li>Zkontrolujte vyvážení vrat a<br/>jejich správnou funkci ručním<br/>ovládáním.</li> </ul>                                                                                                    |
| E4  | Chyba během<br>funkce Autotest | Během provádění<br>funkce Autotest<br>připojené bezpečnostní<br>zařízení nevykázalo<br>očekávanou odezvu. | <ul> <li>Zkontrolujte, zda je parametr<br/>"P2" nastaven v souladu<br/>s použitým bezpečnostním<br/>zařízením.</li> <li>Zkontrolujte, zda je<br/>infrazávora správně<br/>nasměrována, zde není v cestě<br/>paprsku překážka, resp. zda<br/>není deformována nárazová<br/>lišta.</li> <li>Zkontrolujte kabeláž.</li> </ul> |
| Eb  | Jiné chyby<br>nebo poruchy     | Tyto kódy signalizují<br>různé poruchy desky<br>řídicí elektroniky.                                       | <ul> <li>Odpojte napájení (síťové<br/>i záložní zdroj).</li> <li>Několik minut vyčkejte a<br/>napájení opět zapojte. Nechte<br/>proběhnout funkci samoučení.</li> <li>Pokud závada trvá,<br/>kontaktujte montážní firmu<br/>nebo Somfy, spol. s r.o.</li> </ul>                                                           |

# Paměť provozních údajů

Pro přístup k uloženým datům navolte v menu **(Obr. 40)** zobrazení **"Ud"** a poté stiskněte **"OK"**.

| Kód      | Popis                                                                                                    |
|----------|----------------------------------------------------------------------------------------------------|
| U0       | Čítač cyklů: desítky a jednotky                                                                             |
| U1       | Čítač cyklů: tisíce a stovky                                                                                |
| U2       | Čítač cyklů: statisíce                                                                                      |
| U3       | Čítač cyklů, kdy byla detekována překážka: desítky a jednotky                                               |
| U4       | Čítač cyklů, kdy byla detekována překážka: tisíce                                                           |
| U5       | Počet naučených ovladačů                                                                                    |
| d0 až d9 | Seznam posledních 10 chybových hlášení                                                                      |
| dd       | Vymazání seznamu chybových hlášení: držte na tomto kódu asi<br>7 s stisknuté tlačítko <b>"OK" (Obr. 40)</b> |

# **TECHNICKÉ PARAMETRY**

|                                           | Dexxo Pro 800 io                                                                                                    | Dexxo Pro 1000 io       |  |  |  |
|-------------------------------------------|----------------------------------------------------------------------------------------------------|-------------------------|--|--|--|
| ZÁKLADNÍ TECHNICKÉ ÚDAJE                  |                                                                                                    |                         |  |  |  |
| Napájecí napětí                           | 230 V / 5                                                                                                    | 50 Hz                   |  |  |  |
| Příkon Stand-by                           | 5 W                                                                                                    |                         |  |  |  |
| Maximální příkon                          | 600 W (s vnějším os                                                                                                    | větlením 500 W)         |  |  |  |
| Tažná síla - špičková<br>- startovní (1)  | 800 N<br>650 N                                                                                                    | 1000 N<br>800 N         |  |  |  |
| Zatížitelnost                             | standardní vodicí lišta: 20 cyklů / den<br>(testována na 36 500 cyklů)<br>vodicí lišta pro vysokou zátěž: 50 cyklů / den<br>(testována na 90 000 cyklů) |                         |  |  |  |
| Vodicí lišta                              | řetěz - ozubený řemen – pr                                                                                                    | o vysokou zátěž (řetěz) |  |  |  |
| Délky vodicí lišty                        | 2900 mm: jedno- nebo dvoudílná<br>3500 mm: jedno- nebo dvoudílná<br>(lišta pro vysokou zátěž existuje pouze jednodílná)                                 |                         |  |  |  |
| Max. rychlost                             | 18 cm                                                                                                    | /s                      |  |  |  |
| Provozní teplota                          | -20°C                                                                                                    | +60°C                   |  |  |  |
| Krytí                                     | IP 20                                                                                                    | )                       |  |  |  |
| Třída ochrany (pohon)                     | 2 (dvojitá izolace)                                                                                                    |                         |  |  |  |
| Vestavěné osvětlení                       | 230 V / max. 40 W, závit E14                                                                                                    |                         |  |  |  |
| Pracovní kmitočet DO                      | 868 – 870 MHz                                                                                                    |                         |  |  |  |
| Max. počet spárovaných                    | 1W (Keygo io apod.): 6                                                                                                    |                         |  |  |  |
| dalkových ovládaců                        | 2W (Keytis 4 io apod.): neomezeno                                                                                                    |                         |  |  |  |
| Hmotnost                                  | hlava pohonu: 6,8 kg<br>vodicí lišta: 5,6 10 kg podle délky a typu                                                                                      |                         |  |  |  |
| MOŽNOSTI PŘIPOJENÍ                        |                                                                                                    |                         |  |  |  |
| Vstup pro bezpečnostní<br>příslušenství   | Bezpotenciálový kontakt NC<br>Infrazávora nebo nárazová lišta s výstupem NC                                                                             |                         |  |  |  |
| Vstup pro bezpečnostní<br>dveřní kontakt  | Bezpotenciálový<br>(rozpína                                                                                                    | kontakt NC<br>ací)      |  |  |  |
| Vstup pro ovládací<br>tlačítko            | Bezpotenciálový kontakt NO<br>(spínací)                                                                                                    |                         |  |  |  |
| Vnější osvětlení                          | 230 V / max. 500 W                                                                                                    | , třída ochrany 2       |  |  |  |
| Výstup pro výstražný<br>maják             | 24 V / 15 W max.<br>(maják musí mít vestavěný přerušovač)                                                                                               |                         |  |  |  |
| Vypínaný výstup 24 V<br>pro příslušenství | Ano, pro autotest infrazávory typu přijímač / vysílač                                                                                                   |                         |  |  |  |
| Výstup "Test"                             | Ano, pro autotest infrazávory s odrazkou / nárazové lišty                                                                                               |                         |  |  |  |
| Výstup pro napájení<br>příslušenství      | 24 V - 500 mA max.                                                                                                    |                         |  |  |  |
| Vstup pro externí anténu                  | Ano (vhodná anténa obj. č. 9013953)                                                                                                    |                         |  |  |  |
| Záložní baterie                           | Ano, samostatné příslušenství obj. č. 9001001<br>Autonomie 12 hod / 1 až 3 cykly podle vrat<br>Doba na plné nabití zcela vybité baterie: 48 hod.        |                         |  |  |  |

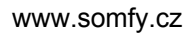

|                                                                              | Dexxo Pro 800 io                                                                                                    | Dexxo Pro 1000 io              |  |
|------------------------------------------------------------------------------|----------------------------------------------------------------------------------------------------|--------------------------------|--|
| PROVOZNÍ VLASTNOST                                                           | I                                                                                                    |                                |  |
| Manuální provoz                                                              | Ano, pomocí tlačít                                                                                                    | Ano, pomocí tlačítek na pohonu |  |
| Doba osvětlení                                                               | Nastavitelná 60 až 600 s po                                                                                                  | posledním pohybu vrat          |  |
| Automatický provoz                                                           | Ano, prodleva zavření nas                                                                                                    | stavitelná 10 až 120 s         |  |
| Předvýstraha                                                                 | Ano, pro výstražný maják, nastavitelná 0 nebo 2 s                                                                            |                                |  |
| Funkce bezpečnostních<br>vstupů - při zavírání<br>- při otevírání<br>(ADMAP) | Volitelná: stop / částečné otevření / plné otevření<br>Volitelná: vypnuto / otevření zakázáno                                |                                |  |
| Vestavěné rozpoznání<br>překážky                                             | Ano, citlivost nastavitelná ve 4 stupních                                                                                    |                                |  |
| Reakce na překážku Volitelná: částečné otevření / plné otev                  |                                                                                                    | vření / plné otevření          |  |
| Částečné otevření                                                            | Ano, do paměti lze uložit požadovanou polohu vrat                                                                            |                                |  |
| Rychlost otevírání                                                           | Nastavitelná v 10 krocích: 3,5 až 18 cm/s                                                                                    |                                |  |
| Rychlost zavírání                                                            | Nastavitelná v 10 krocích: 3,5 až 18 cm/s                                                                                    |                                |  |
| Zpomalení před zavřením                                                      | <ul> <li>Nolitelné: bez zpomalení / 30 cm před zavřením /<br/>50 cm před zavřením</li> </ul>                                 |                                |  |
| Diagnostika                                                                  | Paměť dat: počítadlo cyklů, počítadlo nárazů na překážku,<br>počet naučených dálkových ovládačů, paměť posledních<br>10 chyb |                                |  |

 (1) Maximální zátěž pro pohon, aby se začal pohybovat a posunul vrata minimálně o 5 cm (ve shodě s definicí RAL-GZ)

# Rozměrový výkres

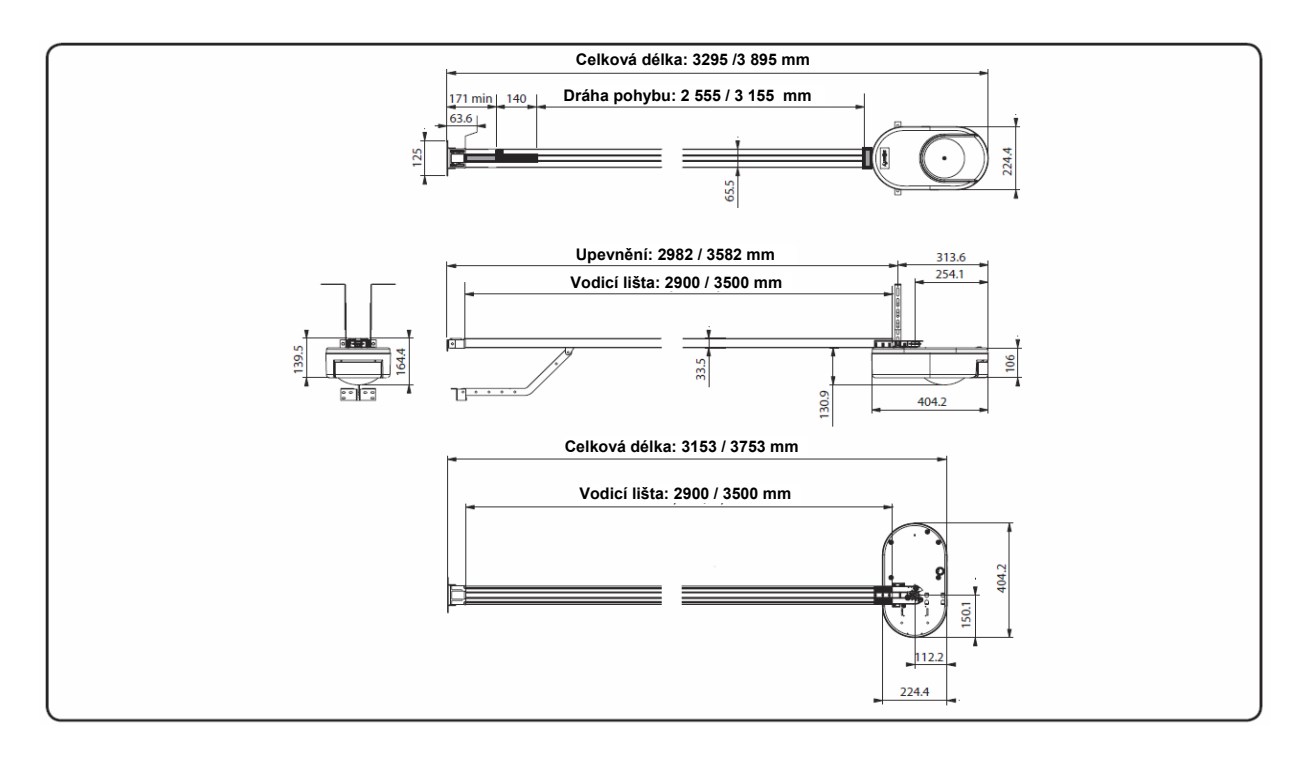